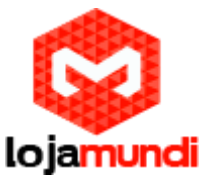

# Instalando Debian Wheezy

## no Odroid C

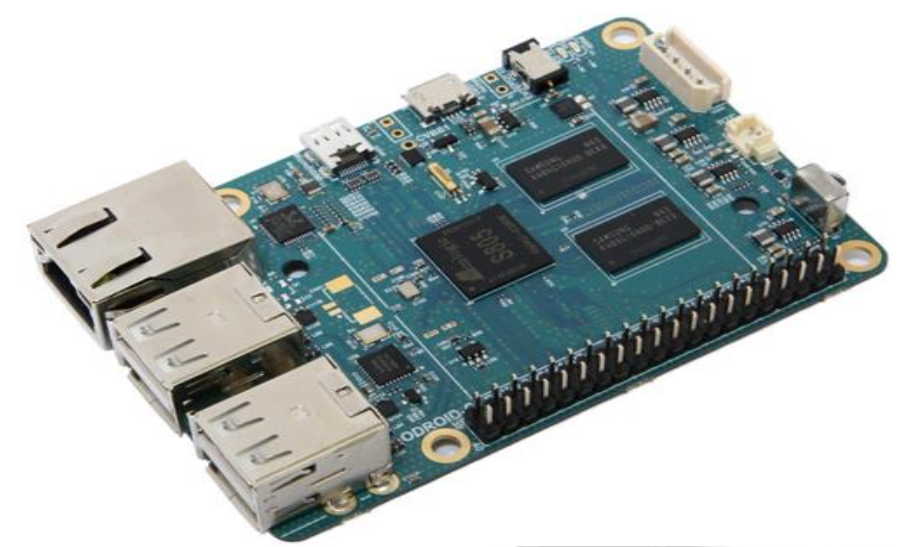

## Olá pessoal!

Este é mais um tutorial da Lojamundi e vamos ensinar Instalar o Debian no fantástico embarcado Odroid.

Ainda não tem o Odroid C? Clique aqui!

## O que é o Embarcado Odroid?

Por que se conectar com um mini-**computador** de especificação inferior se pelo mesmo preço, você pode obter uma CPU Amlogic quad-core ARM® Cortex®-A5(ARMv7) 1.5Ghz + Mali ™-450 MP2 GPU (OpenGL ES 2.0/1.1 já habilitado para Linux e Android) + 1GB DDR3 RAM + Gigabit Ethernet + 4x portas USB2.0 + receptor infravermelho e muito mais.

O Odroid-C1 torna o mini-computador perfeito para computação em geral, games, media, desenvolvimento de software e projetos. O Odroid-C1 satisfaz com um desempenho incrível a um preço pequeno. Sem dúvida em excelente produto para os mais ligados com o mundo dos mini-pcs.

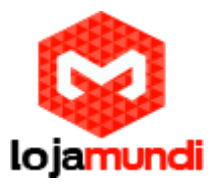

#### Objetivo

Formatar um cartão de memória SD ou eMMC e instalar uma nova imagem para o ODROID em um ambiente Unix.

**Observação:** O ODROID é um hardware desenvolvido pela Hardkernel como um ambiente de desenvolvimento Android. Mas o hardware também possui sistema operacional baseado em linux, além de Android.

#### O que é necessário?

- Uma imagem de instalação para o ODROID das distribuições disponíveis pelo HARDKERNEL. Há também opções de download no odroid.in.
- 2. Software para descompactar arquivos .XZ
- 3. Utilização de linha de comando
- 4. Um cartão de memória (SSD / eMMC) com mais de 4GB
- 5. Um leitor de cartão de memória conectado ao seu PC (caso este não possua)

# Como fazer uma nova flash de imagem no SD/ eMMC de sistema operacional para ODROID?

Passo 1 – Fazer o Download da ima de SO, salvar em disco e descompactar.

Neste exemplo, vamos fazer download da imagem Debian versão Wheezy (HDMI) para o ODROID pelo site odroid.in. Lembre de fazer o download da sua imagem de escolha e salvar na pasta transferências (Downloads) com um nome fácil de escrever, pois terá que digitá-lo pelo terminal.

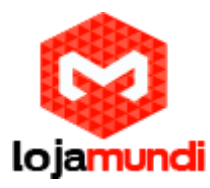

| C D odroid.in/?directory=.%2Fdebian-wheezy%2F      |                   |        |  |  |  |  |
|----------------------------------------------------|-------------------|--------|--|--|--|--|
| ቀ 🛧 🚔 🔯 🔤 Search                                   |                   |        |  |  |  |  |
| . Name                                             | Last modification | Size   |  |  |  |  |
| debian-wheezy-lxde-odroid-u-20140910.img.xz        | 1 year ago        | 584 MB |  |  |  |  |
| debian-wheezy-lxde-odroid-u-20140910.img.xz.md5sum | 1 year ago        | 78 B   |  |  |  |  |
| odroid-debian-wheezy-x-HDMI.img.xz                 | 2 years ago       | 547 MB |  |  |  |  |
| odroid-debian-wheezy-x-HDMI.img.xz.md5sum          | 2 years ago       | 69 B   |  |  |  |  |
| odroid-debian-wheezy-x-LCD.img.xz                  | 2 years ago       | 547 MB |  |  |  |  |
| odroid-debian-wheezy-x-LCD.img.xz.md5sum           | 2 years ago       | 68 B   |  |  |  |  |
| odroid-debian-wheezy-x2-HDMI.img.xz                | 2 years ago       | 546 MB |  |  |  |  |
| odroid-debian-wheezy-x2-HDMI.img.xz.md5sum         | 2 years ago       | 70 B   |  |  |  |  |
| odroid-debian-wheezy-x2-LCD.img.xz                 | 2 years ago       | 547 MB |  |  |  |  |
| odroid-debian-wheezy-x2-LCD.img.xz.md5sum          | 2 years ago       | 69 B   |  |  |  |  |

Após o download, basta dar um clique duplo no nome de arquivo .XZ que o utilitário de compressão do MAC vai descompactá-lo automaticamente, salvando então com a extensão .img.

**Passo 2 –** Abrir o aplicativo "terminal" e Verificar em qual unidade o cattão SD / Emmc está montado.

Para esta etapa, com o terminal aberto, digite o comando abaixo sem ter plugado o cartão SD / eMMC: diskutil list

Deve aparecer os dados das unidades de disco instaladas, como na imagem abaixo:

| /dev/disk0 | (internal, physical): |              |        |    |            |
|------------|-----------------------|--------------|--------|----|------------|
| #:         | TYPE                  | NAME         | SIZE   |    | IDENTIFIER |
| 0:         | GUID_partition_scheme |              | *121.3 | GB | disk0      |
| 1:         | EFI                   | EFI          | 209.7  | MB | disk0s1    |
| 2:         | Apple_CoreStorage     | Macintosh HD | 120.5  | GB | disk0s2    |
| 3:         | Apple_Boot            | Recovery HD  | 650.0  | MB | disk0s3    |
| /dev/disk1 | (internal, virtual):  |              |        |    |            |
| #:         | TYPE                  | NAME         | SIZE   |    | IDENTIFIER |
| 0:         | Apple_HFS             | Macintosh HD | +120.1 | GB | disk1      |

Agora insira o cartão SD / eMMC e digite novamente o comando: diskutil list

Agora os dados do cartão SD / eMMC devem estar disponíveis, sendo possível verificar o caminho de montagem da unidade:

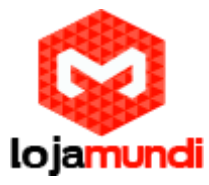

| /dev/disk0 | (internal, physical):  |              |           |            |
|------------|------------------------|--------------|-----------|------------|
| #:         | TYPE                   | NAME         | SIZE      | IDENTIFIER |
| 0:         | GUID_partition_scheme  |              | *121.3 GB | disk0      |
| 1:         | EFI                    | EFI          | 209.7 MB  | disk0s1    |
| 2:         | Apple_CoreStorage      | Macintosh HD | 120.5 GB  | disk0s2    |
| 3:         | Apple_Boot             | Recovery HD  | 650.0 MB  | disk0s3    |
| /dev/disk1 | (internal, virtual):   | -            |           |            |
| #:         | TYPE                   | NAME         | SIZE      | IDENTIFIER |
| 0:         | Apple_HFS              | Macintosh HD | +120.1 GB | disk1      |
|            |                        |              |           |            |
| /dev/disk2 | (internal, physical):  |              |           |            |
| #:         | TYPE                   | NAME         | SIZE      | IDENTIFIER |
| 0:         | FDisk_partition_scheme |              | *32.5 GB  | disk2      |
| 1:         | Windows_NTFS           | odroid       | 32.5 GB   | disk2s1    |
|            |                        |              |           |            |

No exemplo acima, é possível verificar que o cartão está montado em "/dev/disk2", está formatado em "Windows\_NTFS", possui o nome de "odroid" e possui uma partição identificada como "disk2s1"

Atenção: Esta é a etapa mais importante do tutorial, é necessário ter certeza de qual o identificador correto do seu cartão SD / eMMC. Se selecionar o identificador incorreto, você apagar todos os dados do disco errado e até comprometer o sistema operacional.

#### PASSO 3: Desmontar a partição:

No exemplo acima, temos o cartão identificado como "disk2" e sua partição como "disk2s1". Caso o seu cartão tenha mais de 1 partição, desmonte todas que aparecerem.

Execute o comando: sudo diskutil unmount diskXsY

**ATENÇÃO:** TENHA CERTEZA QUE ESTÁ NA PARTIÇÃO CORRETA PARA NAO APAGAR O DISCO ERRADO. O X e Y são referentes aos números obtidos do identificador na etapa 3.

#### PASSO 4: Copiar a imagem do Sistema Operacional para o Cartão

Tenha certeza que está na mesma pasta de onde salvou a imagem descompactada do SO do odroid. No caso do exemplo, o arquivo foi copiado para a pasta de Transferências, que no terminal é chamada como Downloads.

Entre na pasta de Transferências com o comando: cd Downloads

Verifique se o arquivo de imagem se encontra na pasta com o comando: Is -I \*.img

#### Lojamundi – CNPJ: 17.869.444/0001-60

Cond. Mansões Entre Lagos – Etapa 01 – Conj 01 – LT 28 – Cep 73255-900 Cond. Mansões Entre Lagos – Etapa 01 – Conj 01 – LT 28 – Cep 73255-900

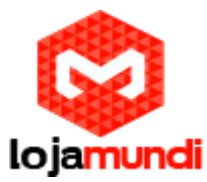

Execute o comando DD para copiar o arquivo para o cartão de memória: sudo dd bs=1m if=ArquivoImagem.img of=/dev/rdiskX

No comando acima, estamos passando o caminho rdisk, que é o caminho RAW DISK, que possui uma rota/ligação mais próxima ao hardware do cartão, que pode agilizar o processo de transferência de dados.

Caso não tenha utilizado o raw disk, é bom executar o comando sync, para ter certeza que todos os dados foram transferidos e não há mais nada no buffer: sync

PASSO 5: Ejeção do cartão de memória

O cartão de memória pode ser ejetado pelo finder, pelo diskutil (terminal) ou pelo aplicativo utilitário de disco. Após realizar a ejeção, o cartão já está pronto para ser utilizado no ODROID.

Em linha de comando, é possível ejetar utilizando o diskutil: sudo diskutil eject /dev/rdiskX

Tudo Pronto! Até o próximo tutorial.

Divirta-se e compartilhe